# VEJLEDNINGER

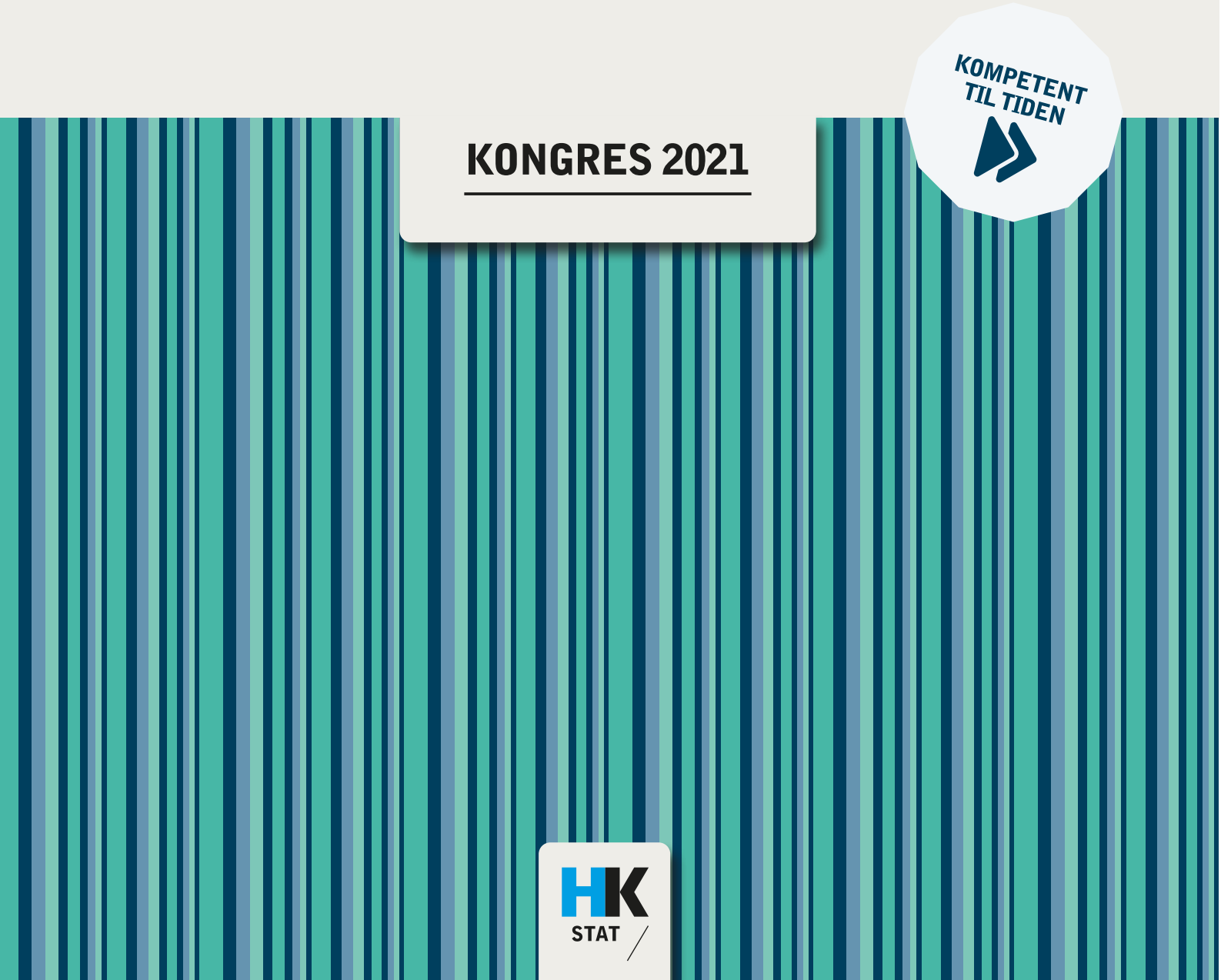

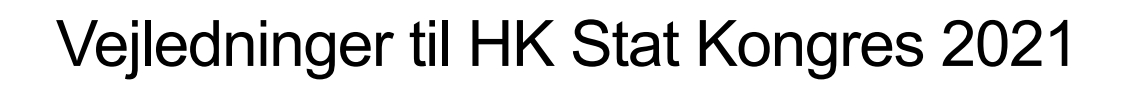

KOMPETENT TIL TIDEN

# Indhold

| Log ind        | 3 |
|----------------|---|
| Test af udstyr | 4 |
| Tjek ind       | 6 |
| Bed om ordet   | 7 |
| Afstemninger   | 8 |

# Log Ind

For at logge ind på kongressen klikker du på linket i den mail, du har modtaget fra HK Stat.

1. Skriv din mail – det skal være den mailadresse, du har modtaget linket på.

Vælg derefter "Log Ind":

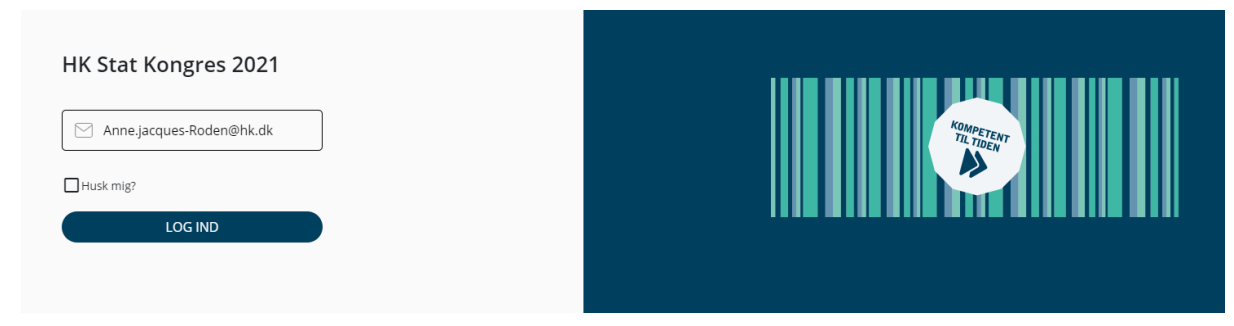

KOMPETENT TIL TIDEN

Du vil modtage en godkendelseskode enten via mail eller mobil.
Vælg selv, hvilken model du ønsker (SMS eller mail), og vælg "Indsend":

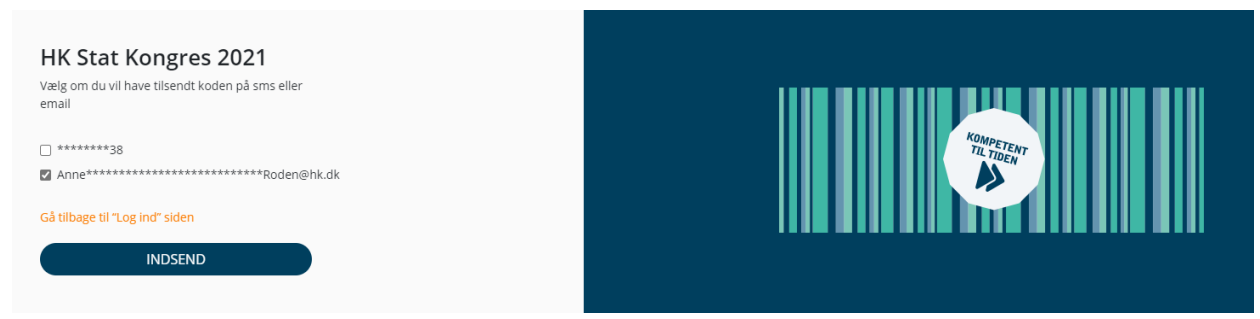

3. Indtast den kode, du har fået tilsendt:

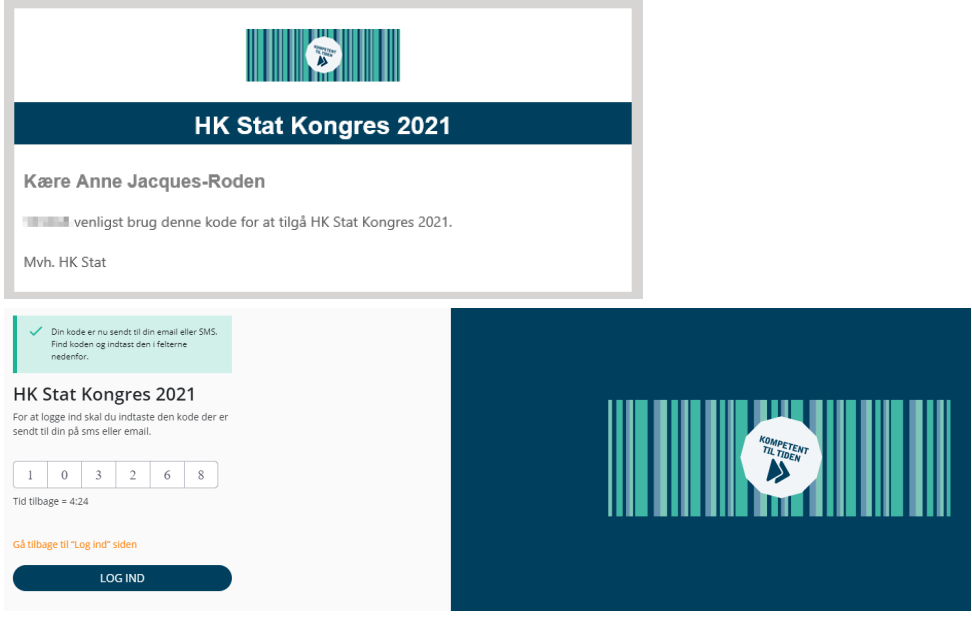

Du er derefter logget ind

# Test af udstyr

#### Kamera:

Test kameraet – er der valgt det korrekte, og kan du se skærmen?

Hvis ikke, prøv at vælge et andet kamera, til du kan se noget.

Husk også at tjekke dit kamera, og at der ikke er slået et dæksel eller andet for det.

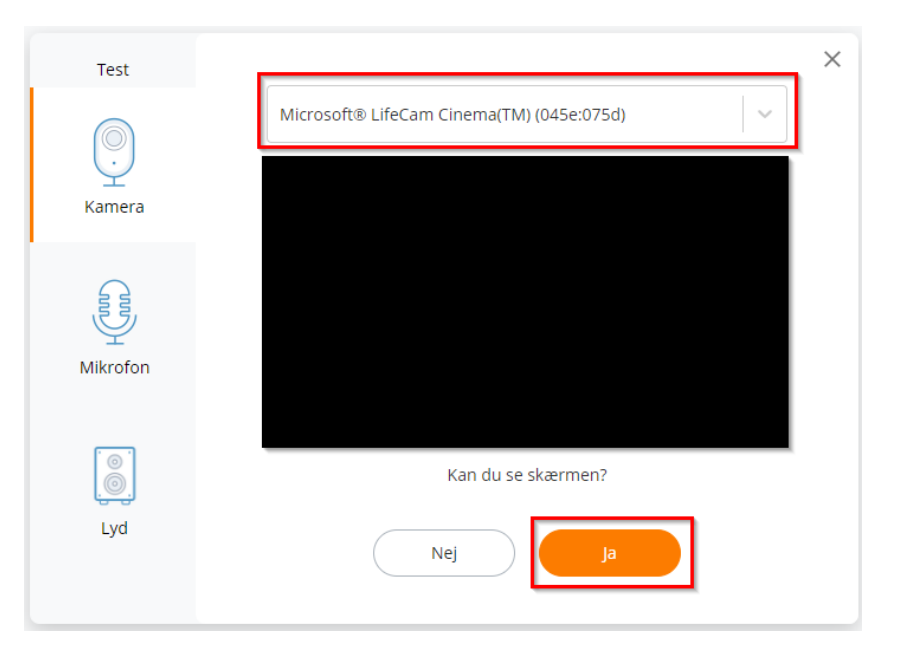

KOMPETENT TIL TIDEN

#### Mikrofon:

Test mikrofonen – kan du høre dig selv?

Hvis ikke, prøv at vælge en anden mikrofon.

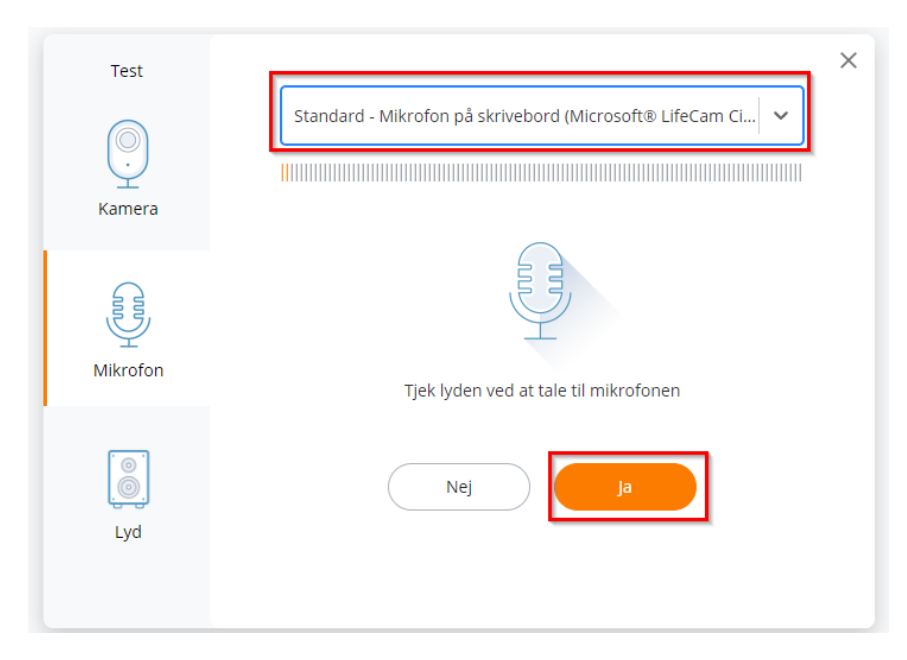

#### Lyd:

Test lyden – kan du høre musikken?

Hvis ikke, prøv at skrue op.

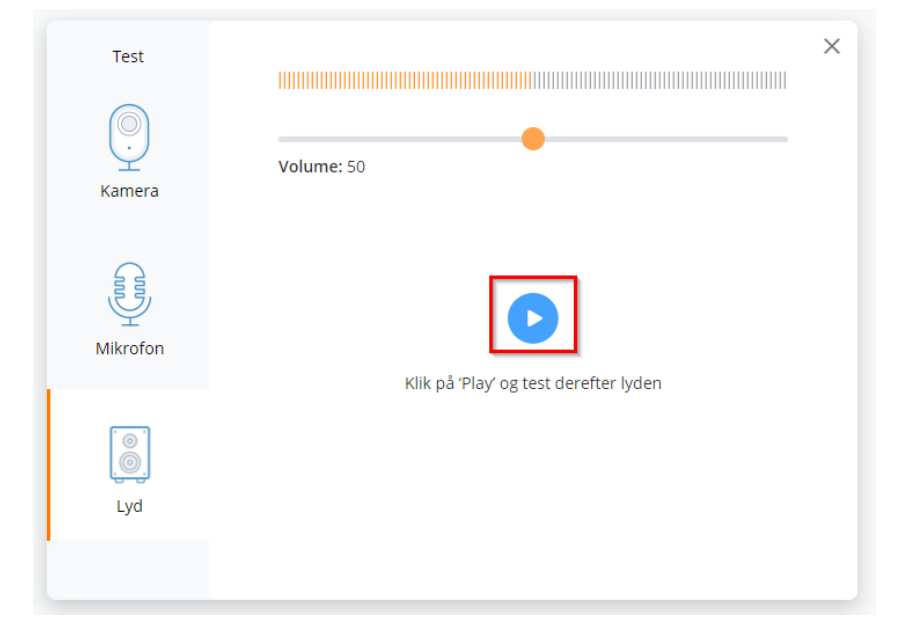

KOMPETENT TIL TIDEN

#### **Resultat:**

Resultatet – sidste tjek, at alt er, som det skal være.

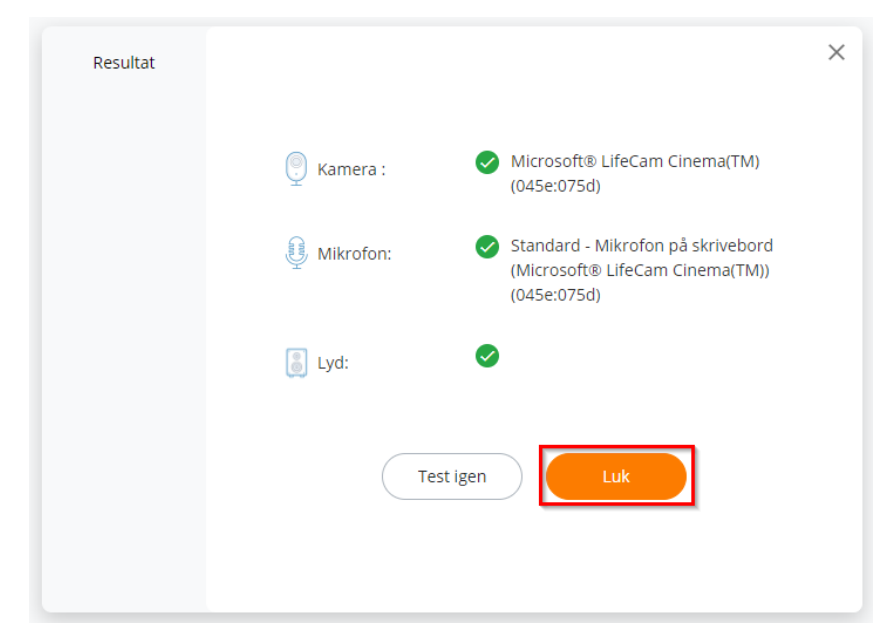

1. For at tjekke ind, vælg menupunktet "Tjek ind".

KOMPETENT TIL TIDEN

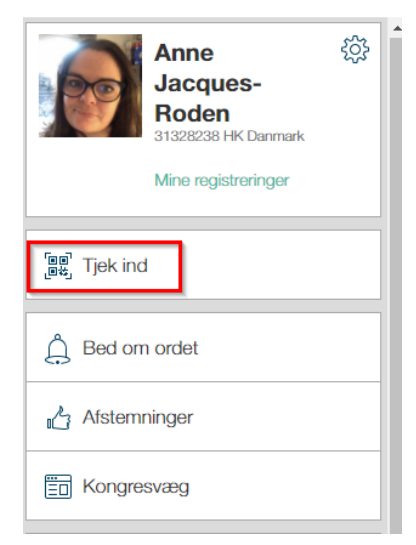

2. Inde på menupunktet tryk herefter på "Tjek ind".

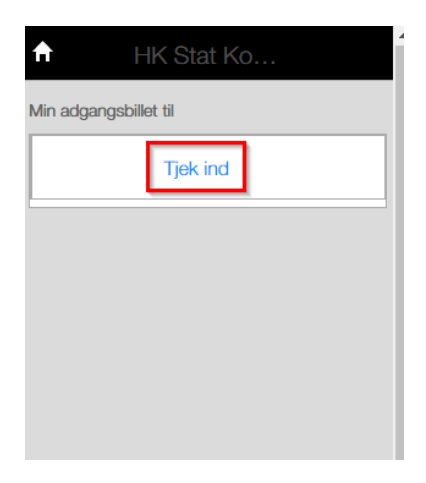

| €           | HK Stat Ko  |            |
|-------------|-------------|------------|
| Min adgang  | sbillet til |            |
|             | Tjek ud     |            |
| Tjekket ind |             | Tjekket ud |
| 20.04.2021  | - 15:52:32  |            |
|             |             |            |
|             |             |            |
|             |             |            |
|             |             |            |
|             |             |            |
|             |             |            |

3. Du er derefter tjekket ind til kongressen

Man tjekker ud samme sted – Tjek dog kun ud, hvis du forlader kongressen helt – skal du bare til pause eller kortvarigt væk fra computeren, skal du ikke tjekke ud.

### Bed om Ordet

1. Vælg "Bed om ordet" i venstre side af skærmen.

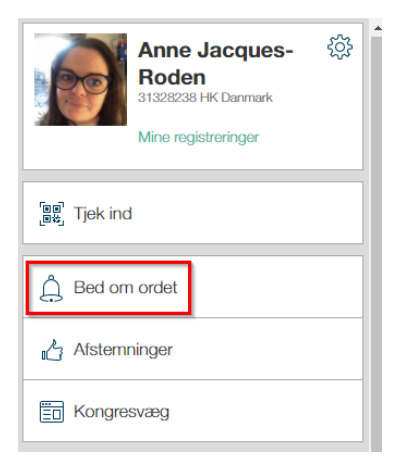

2. Vælg "Bed om ordet".

Du vil derefter visiteres ind til et supportrum, der sikrer dig, at der er kamera, lyd og billede igennem.

De giver dig også besked på, når det er din tur til at tale.

| Anne Jacques- | Bede om ordet |
|---------------|---------------|
| Roden         |               |
|               |               |

Når det er din tur til at tale, vil der "poppe" en besked op "Du skal tale nu". Klik på "Go Live", og du kommer på som taler:

KOMPETENT TIL TIDEN

| DU SKAL TALE NU                                      |  |
|------------------------------------------------------|--|
| Klik på "Gå Live" for at oprette video forbindelsen. |  |
|                                                      |  |

## Afstemninger

1. Når det er tid til at stemme, vil afstemningen "poppe" i venstre side af din skærm, vælg derefter "Besvar".

KOMPETENT TIL TIDEN

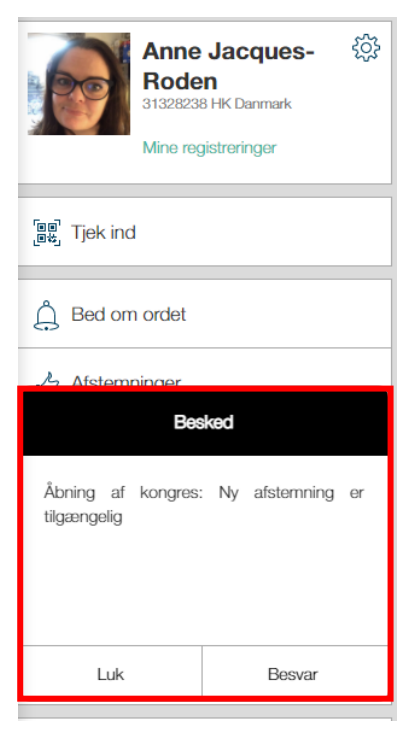

2. Vælg dit svar og klik "Afsend"

Når du først har afgivet dit svar, er det ikke muligt at ændre det!

3. Du får derefter besked på, at du har afgivet din stemme med succes.

| Åbning af kongres               |  |  |
|---------------------------------|--|--|
| = Afstemninger                  |  |  |
| Hvornår er HK Danmarks Kongres? |  |  |
| i 2021                          |  |  |
| i 2022                          |  |  |
| Afsend                          |  |  |
| Bed om ordet                    |  |  |
| Bede om ordet                   |  |  |

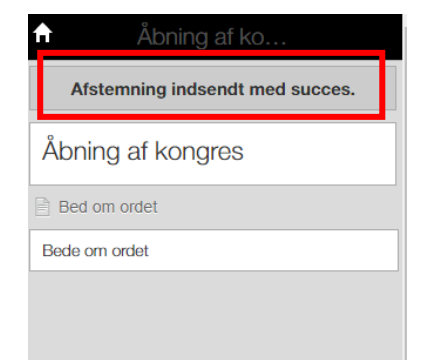